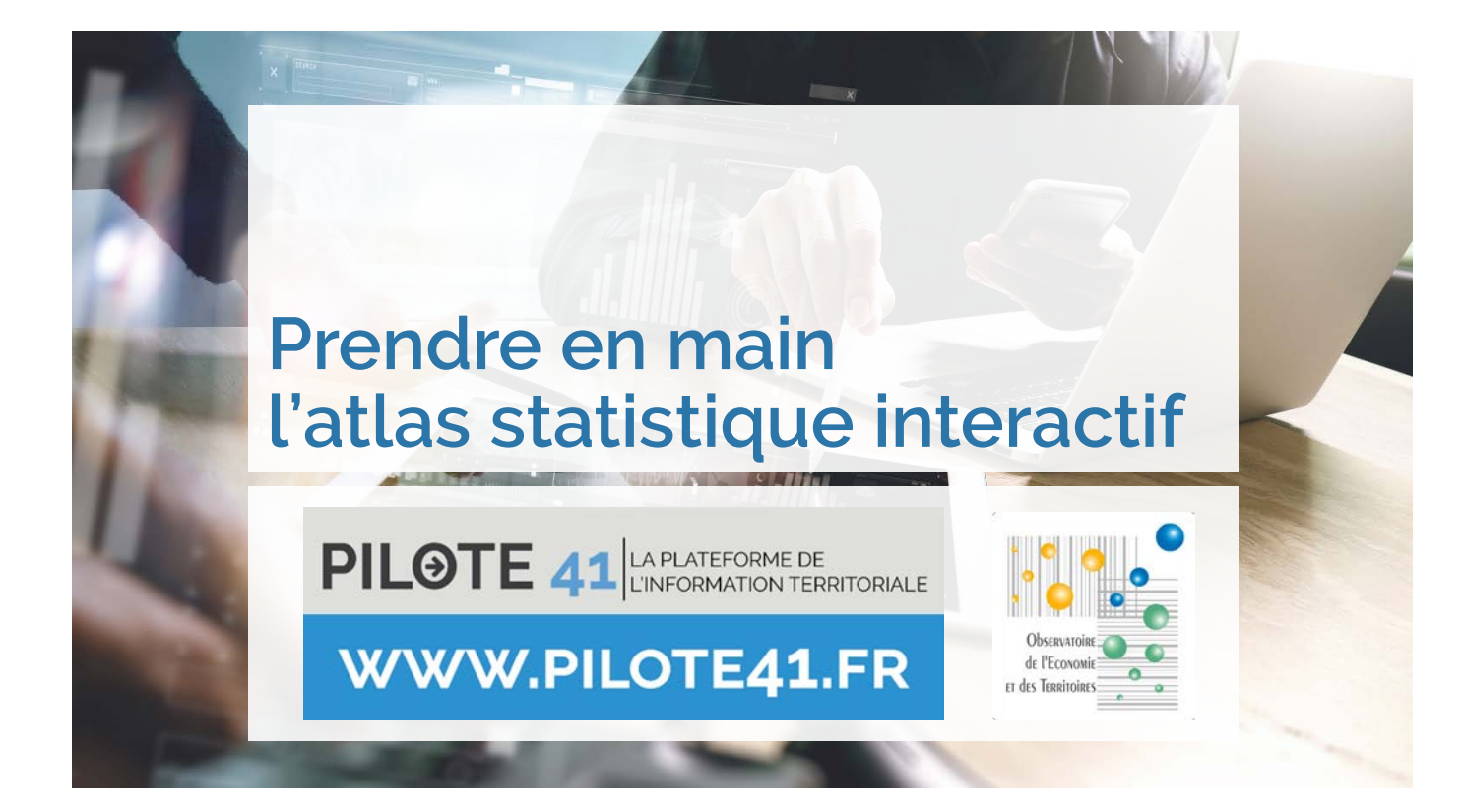

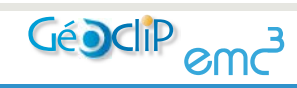

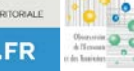

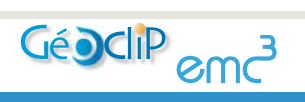

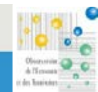

# Sommaire

| Introduction                                      | 5  |
|---------------------------------------------------|----|
| I. Présentation de l'atlas                        |    |
| Accéder aux atlas                                 | 7  |
| Présentation de l'interface                       | 8  |
| II. Les Cartes                                    |    |
| La navigation sur la carte                        | 9  |
| Les analyses thématiques                          |    |
| Les Chiffres clés                                 | 14 |
| Les couches complémentaires d'analyse             |    |
| Les sorties pour impression                       | 16 |
| III. Les tableaux, les graphiques et les rapports | 17 |
| La sélection géographique                         |    |
| Les tableaux et les graphiques                    |    |
| Les rapports                                      | 21 |
| IV. Exporter / importer des données               | 22 |
| L'export de données                               | 22 |
| L'import de données                               |    |
| Les études personnalisées                         | 23 |
| V. Pour aller plus loin                           |    |

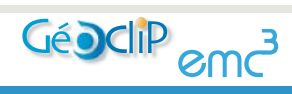

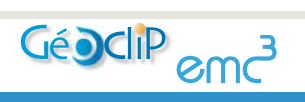

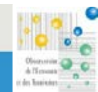

# Introduction

L'Observatoire de l'Economie et des Territoires met à votre disposition **un atlas statistique interactif** pour obtenir en quelques clics les chiffres-clés en matière de dynamiques démographiques, de logement, d'emploi, de niveau de vie, de services à la population. Communes, communautés de communes et d'agglomération, cantons, pays, arrondissements, zones d'emploi, périmètres MDCS du département sont passés à la loupe au travers de **près de 250 indicateurs**.

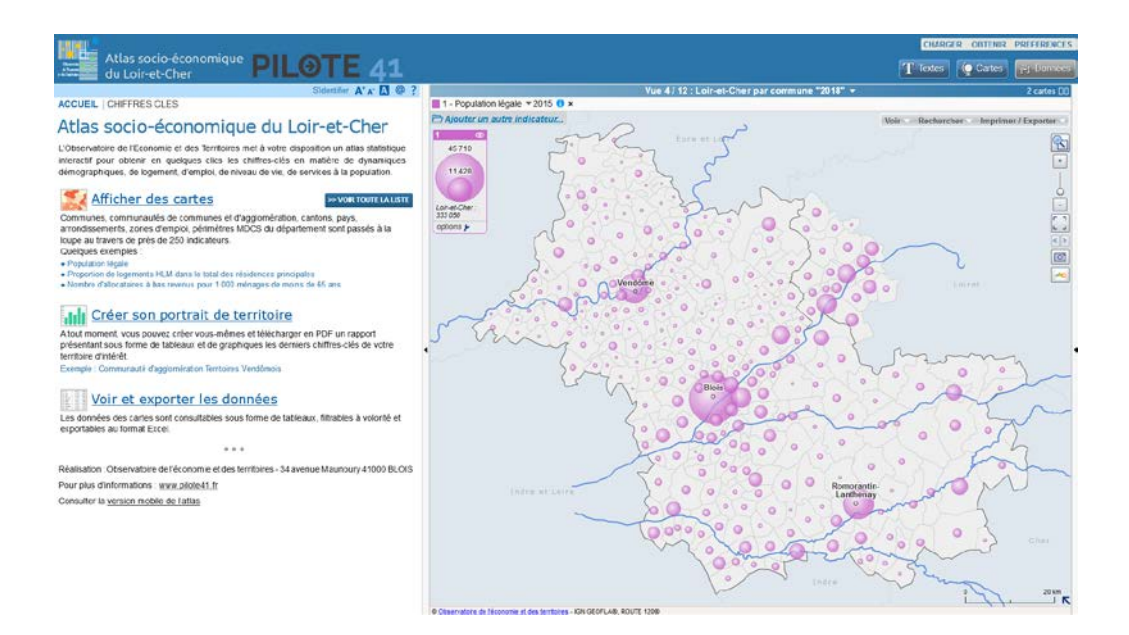

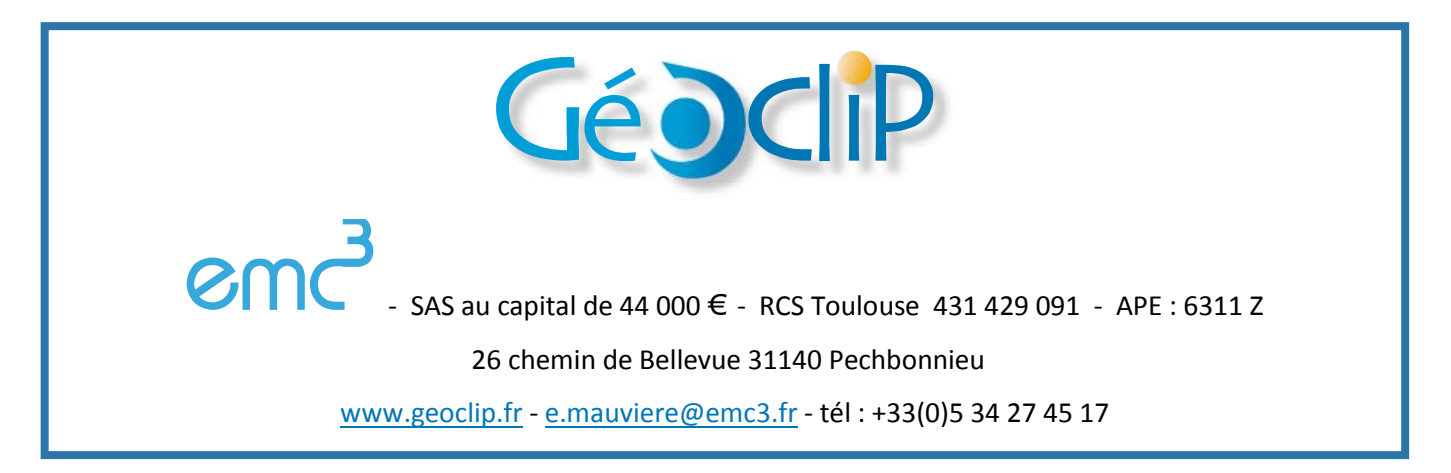

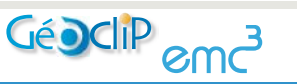

Oserveite A Treas of de Lainder

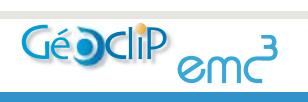

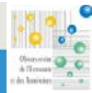

# I. Présentation de l'atlas

Qu'est-ce qu'un atlas statistique interactif ?

- o un atlas cartographique...
- o ... mais pas que ça.

On peut aussi y consulter des tableaux, des graphiques et des rapports.

C'est surtout un espace mutualisé permettant d'analyser la distribution spatiale de données géoréférencées afin de mieux comprendre les dynamiques territoriales à l'œuvre sur les territoires.

Voici une série de problématiques auxquelles l'observatoire cartographique va permettre de répondre :

- Quel est le nombre total d'exploitations agricoles en 2010 sur la commune de Boisseau ?
- Quelle est le nombre de logement dans la Communauté de Communes Val de Cher Controis en 2013 ?
- Quel est la part des 30-44ans dans le territoire MDCS UPAS 3 Blois agglomération ?

#### Accéder aux atlas

Depuis PILOTE41, <u>www.pilote41.fr</u> :

- dans les « Ressources les plus consultées » sur la page d'accueil
- dans les « Ressources / Atlas »
- dans le menu thématique « Territoires »

ou par lien direct :

- pour le Loir-et-Cher : <u>http://atlaseco.pilote41.fr/atlas41/</u>
- pour les 3 départements (28, 41, 45) : <u>http://atlaseco.pilote41.fr/atlas3D/</u>

Une version « mobile » des atlas est disponible pour la consultation depuis une tablette ou un smartphone.

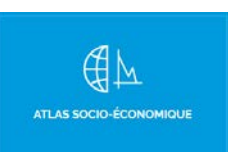

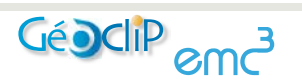

## Présentation de l'interface

Elle s'articule autour de 3 volets rétractables

- Le volet Textes : présenter l'information •
- Le volet Cartes : visualiser l'information sous forme d'une ou 2 cartes en vis-à-vis
- Le volet Données : explorer les données à l'aide de tableaux et de graphiques .
- Afficher / masquer un volet avec les 3 gros boutons à droite dans le bandeau supérieur
- S'authentifier (à partir du lien S'identifier situé en haut de l'espace Textes).

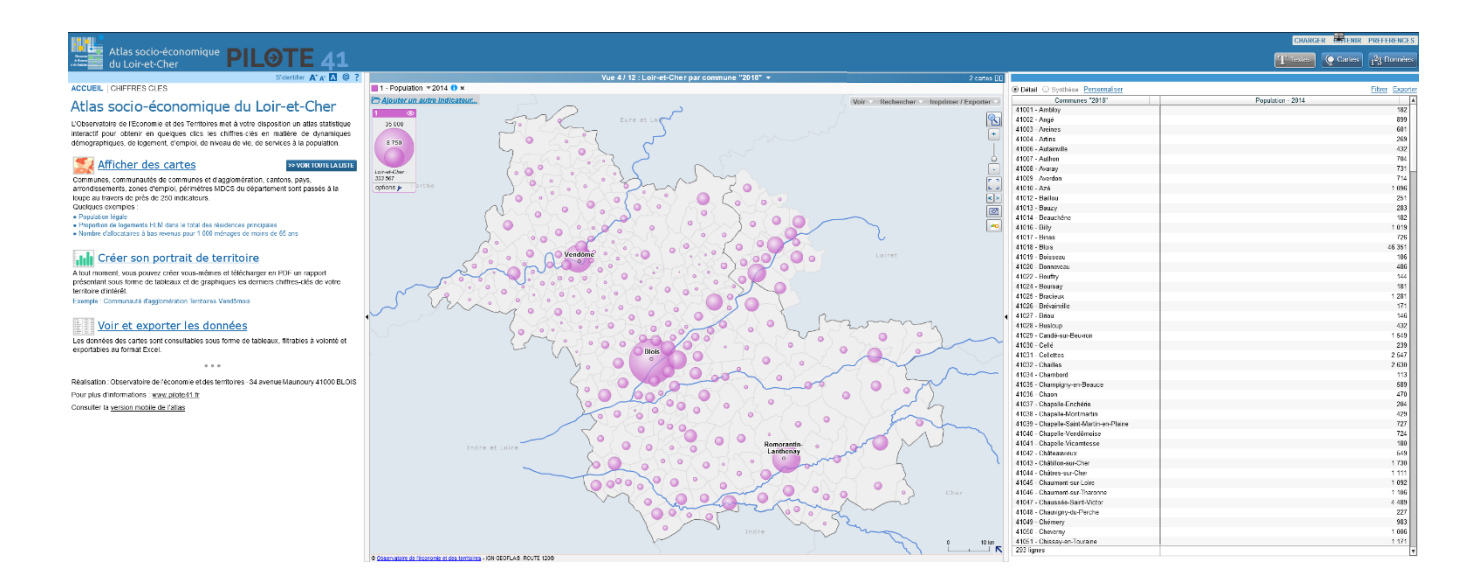

L'interface cartographique Géoclip O3

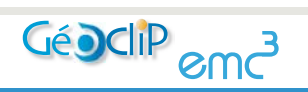

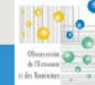

[8]

## II. Les Cartes

#### La navigation sur la carte

Elle s'effectue à l'aide de la barre d'outils intégrée à la carte et du menu RECHERCHER.

- Se déplacer sur la carte : cliquer-glisser
- Zoomer, recadrer la carte : touches + et -, molette de la souris, ...
- Changer de niveau géographique (=maille d'analyse) : utiliser le ruban « Vue » au-dessus de la carte
- Rechercher un lieu sur la carte : entrer une clé de recherche dans le panneau du menu RECHERCHER.
- Afficher 2 cartes en vis-à-vis : lien 2 cartes dans le ruban « Vue » au-dessus de la carte

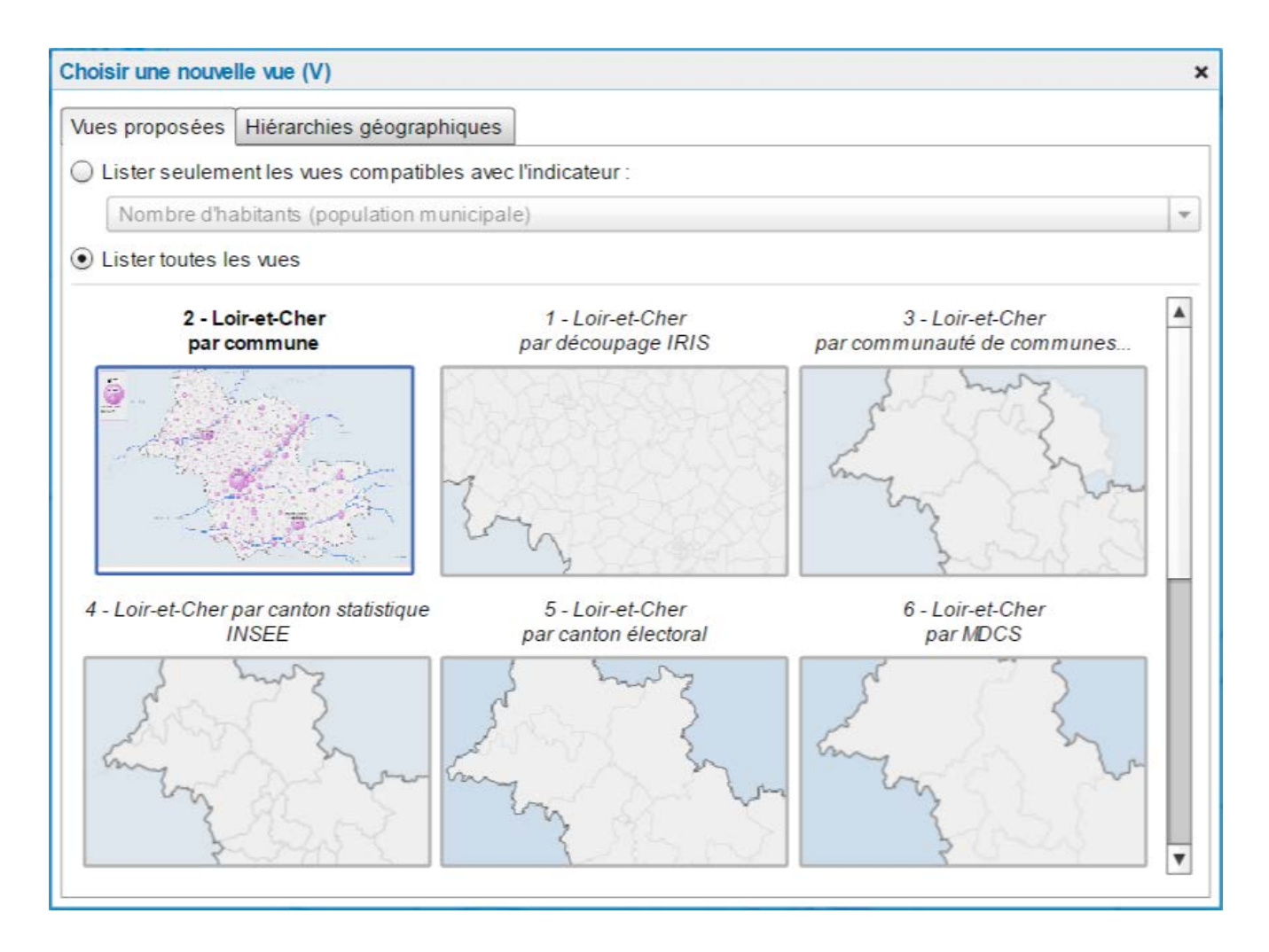

Les vues cartographiques disponibles

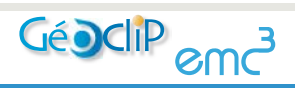

#### Les analyses thématiques

Analyse thématique = carte statistique

- Afficher un indicateur : lien Ajouter un indicateur en haut à gauche de la carte .
  - o parcourir les domaines (en bleu) et les thèmes en (en gris).

| Consulter les données disponibles (I) ×          |                                       |  |  |  |
|--------------------------------------------------|---------------------------------------|--|--|--|
| Sommaire Indicateurs cartographiés Données exter | nes                                   |  |  |  |
|                                                  | Rechercher : 🛛 🗙                      |  |  |  |
| Choisissez un thème :                            | compatibles avec cette carte          |  |  |  |
| 1 - Population - Ménages - Familles              | Population                            |  |  |  |
|                                                  | Ménages                               |  |  |  |
|                                                  | Structure par âge                     |  |  |  |
|                                                  | Catégories socioprofessionnelles      |  |  |  |
|                                                  |                                       |  |  |  |
| 2 - Economie / Emploi                            | Agriculture et forêts                 |  |  |  |
|                                                  | Emploi                                |  |  |  |
|                                                  | Actifs                                |  |  |  |
|                                                  | Inactifs                              |  |  |  |
|                                                  | Etablissements                        |  |  |  |
|                                                  | Emploi salarié privé                  |  |  |  |
|                                                  | Chômage                               |  |  |  |
|                                                  | Artisanat                             |  |  |  |
|                                                  | Locaux d'activité                     |  |  |  |
|                                                  | v                                     |  |  |  |
| Puis consultez dans le thème choisi : 8 carte(s) |                                       |  |  |  |
|                                                  | Raccourci clavier pour ce panneau : I |  |  |  |

Les domaines et les thèmes

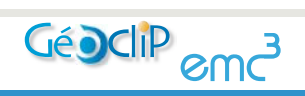

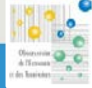

#### [11]

o rechercher un indicateur à partir d'un mot-clé

| Consulter les données disponibles (I)                                                                       | ×                                     |
|----------------------------------------------------------------------------------------------------|---------------------------------------|
| Sommaire Indicateurs cartographiés Données externes                                                         |                                       |
|                                                                                                    | Rechercher : agriculture ×            |
| Choisissez un thème :                                                                                       | compatibles avec cette carte          |
| 1 - Population - Ménages - Familles Catégories socioprofessi                                                | onnelles (2)                          |
| 2 - Economie / Emploi<br>Agriculture et forêts (6)<br>Emploi (4)<br>Actifs (1)<br>Emploi salarié privé (19) |                                       |
|                                                                                                    |                                       |
| Consultez les résultats de la recherche : 32 carre(s)                                                       |                                       |
|                                                                                                    | Raccourci clavier pour ce panneau : I |

Recherche d'indicateurs par mot-clé

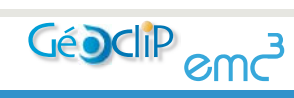

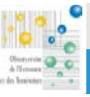

- Les différents types d'indicateurs :
  - o ronds proportionnels : indicateur quantitatif en valeurs absolues (ex : population),
  - dégradés de couleurs (choroplèthe) : indicateur quantitatif en valeurs relatives (ex : densité de la population),
  - typologies,
  - o (analyses ponctuelles ou linéaires).

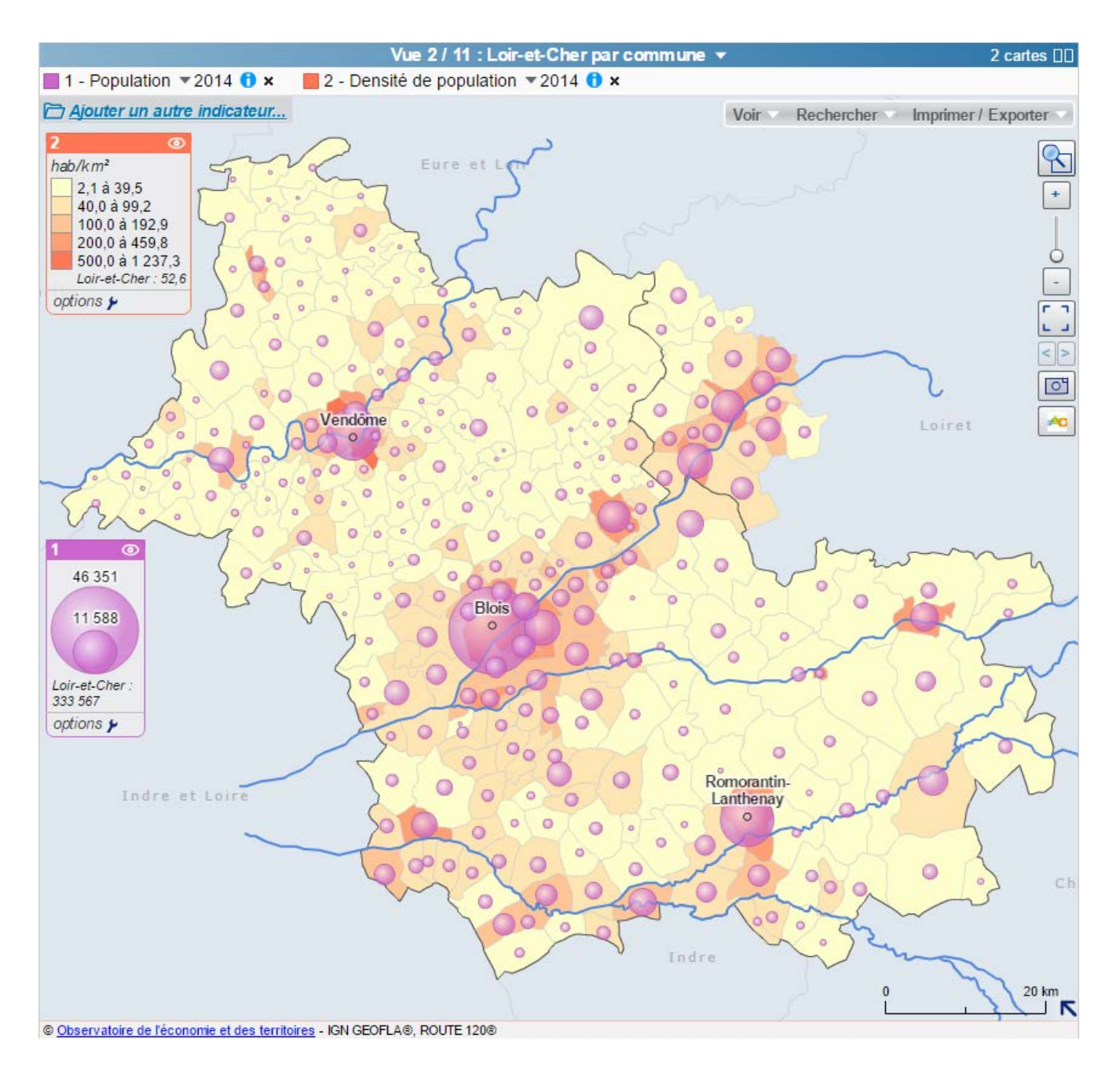

Un exemple de carte thématique

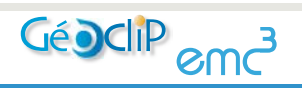

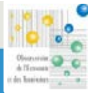

- Les informations sur les indicateurs cartographiés :
  - o afficher / masquer un indicateur,
  - o choisir une **année**, changer d'année, lancer une animation,
  - o consulter la **documentation** de l'indicateur : bouton **1** à côté du libellé des indicateurs.

| Infos sur l'indic                                                                                                    | ateur                                                                                        |                                                                                               |                                                                                                    | × |
|----------------------------------------------------------------------------------------------------|----------------------------------------------------------------------------------------------|-----------------------------------------------------------------------------------------------|----------------------------------------------------------------------------------------------------|---|
| Présentation                                                                                                    | Stats                                                                                        | En savoir +                                                                                   |                                                                                                    |   |
| Densité de po<br>- Thème(s) : P<br>- Niveaux géo<br>communauté<br>MDCS, pays, a<br>- Source : INS<br>- Périodes : 19<br>- Unité : hab/ki | pulatio<br>opulati<br>graphic<br>de com<br>arrondis<br>EE - RF<br>099, 200<br>m <sup>2</sup> | n : nombre d'i<br>on<br>g <i>ues</i> : commu<br>imunes ou ag<br>ssement, zon<br>o<br>09, 2014 | nabitants au km²<br>ne "2015", commune,<br>Iglomération, canton et ville,<br>e d'emploi, département |   |

La documentation sur un indicateur

- Paramétrer l'affichage d'un indicateur (bouton 🕨 en bas de la légende) :
  - o changer la palette de couleurs,
  - o modifier la forme et la taille des symboles,
  - o ajuster les plages de valeurs dans la légende

| Options et réglages          | ×           |  |  |  |
|------------------------------|-------------|--|--|--|
| Couleurs Distribution Avancé |             |  |  |  |
| Nombre de classes : 5        |             |  |  |  |
| Méthode : seuils manuels     |             |  |  |  |
| Ajusterà la sélection        |             |  |  |  |
| Palettes de couleurs :       |             |  |  |  |
| plus contrastées             |             |  |  |  |
| • une teinte O deux teintes  |             |  |  |  |
|                              |             |  |  |  |
|                              |             |  |  |  |
|                              |             |  |  |  |
| <b>T</b>                     |             |  |  |  |
|                              |             |  |  |  |
|                              |             |  |  |  |
| 💿 auto 🔘 oui 🔘 non           |             |  |  |  |
| Réglages par défau           | <u>it</u> 🖌 |  |  |  |

Paramétrage d'un indicateur

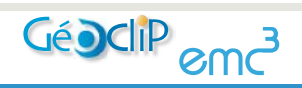

## Les Chiffres clés

L'affichage s'effectue à l'aide du menu CHIFFRES CLES dans le volet Texte.

• Parcourir rapidement les indicateurs les plus utilisés dans chaque thématique

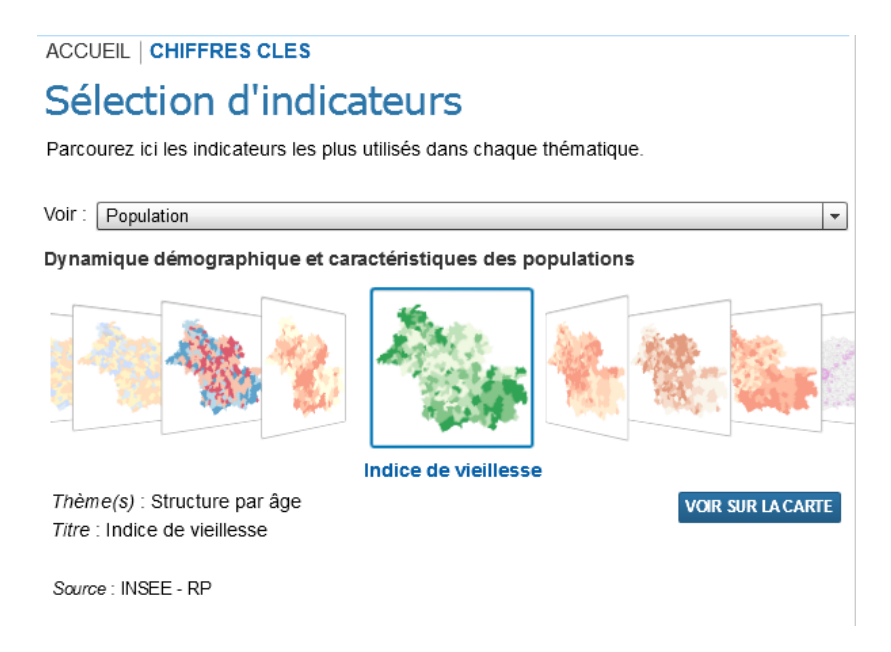

[14]

Sélection d'un indicateur

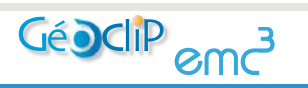

#### Les couches complémentaires d'analyse

Elles se trouvent dans le menu Voir

| Afficher de nouvelles couches                                                                                         |                                                                                 | × |
|----------------------------------------------------------------------------------------------------|---------------------------------------------------------------------------------|---|
| Couches vectorielles                                                                                                  | Couches IMAGES (RASTER)<br>Plans et photos aériennes                            |   |
| <ul> <li>Fleuves et rivières</li> <li>Loir-et-Cher</li> <li>Réseau ferré</li> <li>Réseau routier principal</li> </ul> | <ul> <li>IGN Géoportail V3</li> <li>OpenStreetMap</li> <li>Bing Maps</li> </ul> | 0 |
| Ajouter un zonage réactif : Ø<br>Arrondissements<br>Cantons (au sens INSEE)<br>Communautés de communes ou d'agglo.    | Serveurs WMS/WMTS                                                               |   |
| Pays<br>Scot<br>Aires urbaines<br>Unités urbaines<br>Etiquettes                                                       |                                                                                 |   |

Le panneau du menu VOIR

- Couches d'habillage (en haut à gauche du panneau) : limites administratives, villes principales, routes, ...
- Zonages réactifs (en bas à gauche du panneau) : pour analyser les emboitements entre les maillages
- Globes virtuels (en haut à droite du panneau) : pour afficher des plans et des photos aériennes
- Couches **WMS** (en bas à droite du panneau) : pour afficher des couches provenant d'autres serveurs cartographiques

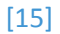

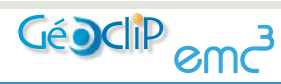

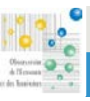

## Les sorties pour impression

- Afficher des étiquettes sur la carte : en bas du menu VOIR
- Personnaliser la mise en page : menu IMPRIMER / EXPORTER

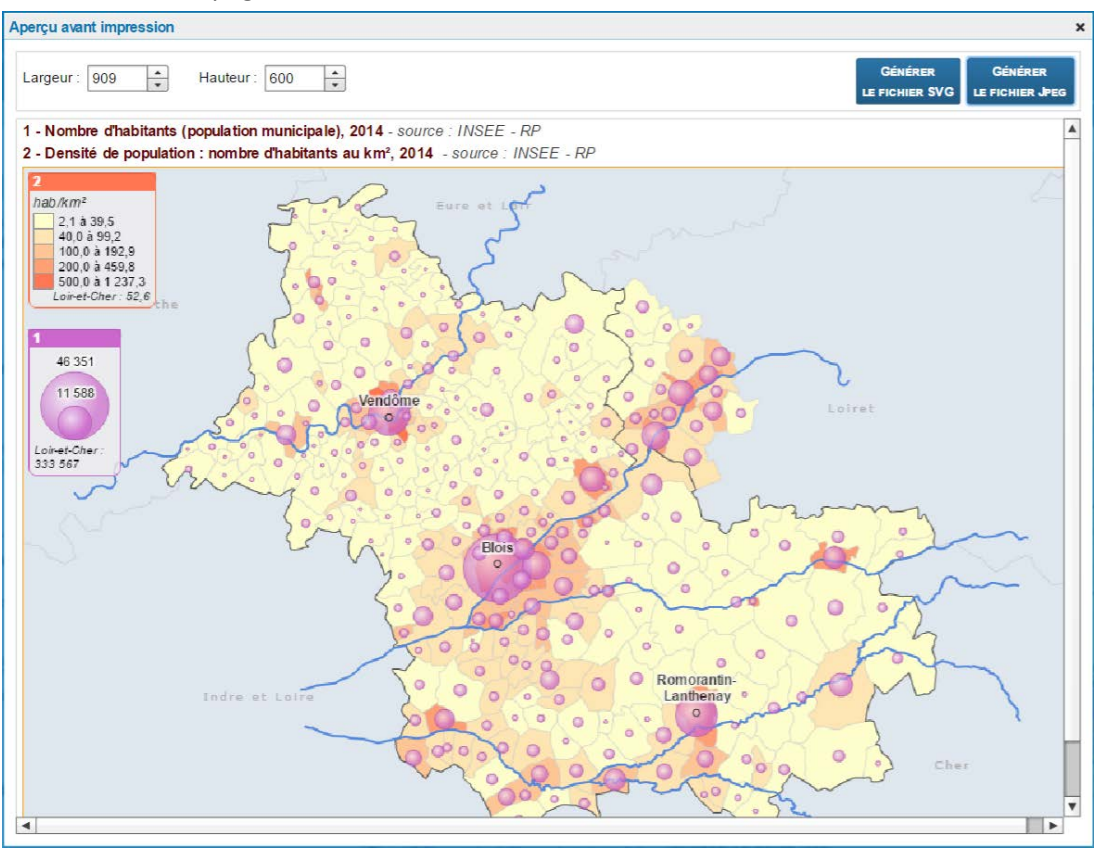

[16]

Une carte exportée au format jpeg ou svg

- Exporter de la carte selon plusieurs formats :
  - o **jpg** : simplement la carte et sa légende (pour une intégration rapide dans un rapport ou un diaporama)
  - o pdf : la carte sur une page A4 avec la charte graphique de l'observatoire (pour un envoi par email)
  - o **impression** : la carte avec la charte graphique disponible en plusieurs formats pour une impression papier

![](_page_15_Picture_9.jpeg)

# III. Les tableaux, les graphiques et les rapports

## La sélection géographique

Objectif : définir une zone d'étude pour les traitements à venir (export, rapport, graphique)

- Sélection simple (clic sur la carte)
- Sélection multiples :
  - o un à un (clic avec la touche Maj enfoncée)
  - o circulaire (activer l'option circulaire du menu RECHERCHER)
  - o polygonale (activer l'option polygonale du menu RECHERCHER)

![](_page_16_Figure_8.jpeg)

Une sélection de 20km autour de Blois

![](_page_16_Picture_10.jpeg)

Oner, order A Tennan or de Inserver

[17]

• Sélection par zonage : pour sélectionner en un clic toutes les communes d'un EPCI par exemple (activer le zonage de sélection dans la partie droite du menu RECHERCHER)

![](_page_17_Figure_1.jpeg)

Une sélection par zonage : CA de Blois

Certains zonages dépassent les limites de les cartes, les données hors de la carte ne sont pas prise en compte.

 Sélection par import de codes géographiques : pour sélectionner une liste personnalisée de communes à partir des codes INSEE (menu CHARGER / une sélection géographique).

| Charger une sélection géographique ×                                                                                                    |
|----------------------------------------------------------------------------------------------------|
| Vous voulez charger une sélection :                                                                                                    |
| $\bigcirc$ par rappel d'une sélection précédemment sauvegardée :                                                                                   |
| pas de sélection sauvegardée                                                                                                    |
| <ul> <li>● par copier/coller de codes géographiques :<br/>Insérez ci-dessous votre colonne de codes<br/>(Ctrl+V ou clic droit/Coller) :</li> </ul> |
| CHARGER CES DÉFINITIONS                                                                                                    |

![](_page_17_Picture_6.jpeg)

i

![](_page_17_Picture_8.jpeg)

[18]

#### [19]

#### Utiliser le panneau d'information sur la sélection :

- o nombre d'unités sélectionnées,
- o valeur des indicateurs sur la sélection,
- accès aux tableaux, rapports et graphiques d'évolution (onglet « Avancé »).

| Information sur la sélection   |             |              |  |  |
|--------------------------------|-------------|--------------|--|--|
| Communes (68<br>20 km autour d | Q           |              |  |  |
| Données clés                   | Rapports    | Avancé       |  |  |
| Population - 20                | 14 : 128 70 | )6 (Loir-et- |  |  |
| Cher : 333 567                 | )           |              |  |  |
|                                |             |              |  |  |
|                                |             |              |  |  |
|                                |             |              |  |  |
|                                |             |              |  |  |

#### Les tableaux et les graphiques

Ils se trouvent dans l'espace Données

- Afficher un tableau de valeurs : pour explorer les données affichées sur la carte
- Filtrer un tableau de valeurs : pour faire des recherches multicritères

| Oétail Osynthèse Personnaliser   |                                           | Exporte                     |
|----------------------------------|-------------------------------------------|-----------------------------|
| Lier à la carte                  |                                           | Réinitialiser les filtres × |
| contient                         | >= 💌 100                                  | >= 💌 2000                   |
| commence par                     |                                           | 0                           |
| Communes                         | Densité de population -<br>2014 (hab/km²) | Population - 2014           |
| 41018 - Blois                    | 1 237,3                                   | 46 351                      |
| 41031 - Cellettes                | 121,5                                     | 2 547                       |
| 41032 - Chailles                 | 141,9                                     | 2 630                       |
| 41047 - La Chaussée-Saint-Victor | 677,1                                     | 4 489                       |
| 41104 - Huisseau-sur-Cosson      | 100,0                                     | 2 279                       |
| 41106 - Lamotte-Beuvron          | 204,2                                     | 4 767                       |
| 41136 - Mer                      | 234,1                                     | 6 197                       |
| 41149 - Montoire-sur-le-Loir     | 182,8                                     | 3 842                       |
| 41150 - Mont-près-Chambord       | 112,8                                     | 3 216                       |
| 41151 - Montrichard-Val-de-Cher  | 203,8                                     | 3 913                       |
| 41158 - Naveil                   | 169,7                                     | 2 253                       |
| 41164 - Noyers-sur-Cher          | 121,4                                     | 2 761                       |
| 41194 - Romorantin-Lanthenay     | 385,3                                     | 17 459                      |
| 41198 - Saint-Aignan             | 156,8                                     | 2 898                       |
| 41211 - Saint-Georges-sur-Cher   | 110,3                                     | 2 623                       |
| 41212 - Saint-Gervais-Ia-Forêt   | 362,9                                     | 3 255                       |
| 41226 - Saint-Ouen               | 292,7                                     | 3 308                       |
| 41242 - Selles-sur-Cher          | 181,1                                     | 4 661                       |
| 41269 - Vendôme                  | 706,5                                     | 16 879                      |
| 41276 - Villebarou               | 273,3                                     | 2 490                       |
| 41280 - Villefranche-sur-Cher    | 101,5                                     | 2 765                       |
| 41295 - Vineuil                  | 341,9                                     | 7 638                       |
| 45024 - Raule                    | 169.9                                     | 2 058                       |
| 28 lignes                        |                                           |                             |

Un exemple de filtre multicritères

![](_page_18_Picture_12.jpeg)

• Tableau de **synthèse** / profil comparé : **comparer** la zone sélectionnée avec le reste du territoire sur un ensemble d'indicateurs

| Indicateurs                                   | valeur    | Loir-et-Cher |   | valeur        | valeur                |
|-----------------------------------------------|-----------|--------------|---|---------------|-----------------------|
| 2013                                          | sélection | valeur       |   | Centre Val de | France métropolitaine |
| Population de 15 ans et plus                  | 37 580    | 273 105      |   | 2 104 047     | 52 012 488            |
| Indice de jeunesse                            | 98        | 79           | ٠ | 90            | 101                   |
| Nombre d'agriculteurs exploitants             | 35        | 3 120        |   | 22 538        | 447 401               |
| Indice de vieillesse                          | 102       | 127          | • | 111           | 99                    |
| Nombre d'employés                             | 6 106     | 43 945       |   | 345 788       | 8 577 395             |
| Part des moins de 20 ans dans la population   | 24,5      | 23,1         | ٠ | 24,0          | 24,4                  |
| Nombre d'ouvriers                             | 5 407     | 43 101       |   | 311 268       | 6 735 705             |
| Nombre de moins de 20 ans dans la populat     | 11 151    | 76 779       |   | 616 415       | 15 512 631            |
| Nombre de professions intermédiaires          | 4 661     | 33 955       |   | 287 831       | 7 366 130             |
| Nombre de personnes ayant de 0 à 14 ans       | 7 954     | 58 760       |   | 466 418       | 11 687 101            |
| Nombre d'artisans, commerçants, chefs d'er    | 787       | 9 674        |   | 67 679        | 1 804 633             |
| Nombre de personnes ayant de 15 à 29 ans      | 10 217    | 48 808       |   | 422 775       | 11 451 444            |
| Nombre de cadres et professions intellectue   | 2 983     | 14 989       |   | 143 720       | 4 746 495             |
| Nombre de personnes ayant de 30 à 44 ans      | 7 945     | 59 398       |   | 476 126       | 12 425 114            |
| Nombre de retraités                           | 10 397    | 92 148       |   | 643 046       | 13 990 199            |
| Nombre de personnes ayant de 45 à 59 ans      | 8 065     | 67 715       |   | 518 408       | 12 704 928            |
| Nombre de personnes sans activité professi    | 7 205     | 32 173       |   | 282 176       | 8 344 532             |
| Nombre de personnes ayant de 60 à 74 ans      | 6 604     | 57 415       |   | 415 226       | 9 539 804             |
| Nombre de personnes ayant 75 ans et plus      | 4 753     | 39 906       |   | 271 594       | 5 889 474             |
| Part des agriculteurs exploitants dans la por | 0,1       | 1,1          | • | 1,1           | 0,9                   |
| Part des 0 à 14 ans dans la population (%)    | 17,5      | 17,7         | • | 18,1          | 18,3                  |
| Part des employés dans la population de 15    | 16.2      | 16 1         |   | 16.4          | 16.5                  |

🔺 au dessus de la moyenne 🔻 en dessous de la moyenne

Un profil comparé pour la ville de Blois

• Graphique sur la sélection : visualiser l'évolution dans le temps d'un indicateur.

![](_page_19_Figure_5.jpeg)

Evolution du nombre de logements pour Toulouse Métropole depuis 1968

![](_page_19_Picture_7.jpeg)

[20]

#### Les rapports

*Objectif : analyser le comportement d'un territoire d'intérêt par rapport à l'ensemble du département à l'aide d'une succession de tableaux et de graphiques.* 

- Afficher un **rapport** : lien *Rapport* dans le panneau d'information sur la sélection.
- Utiliser les outils du rapport : sauvegarder, imprimer, exporter les données.

![](_page_20_Figure_4.jpeg)

Un exemple de rapport

![](_page_20_Picture_6.jpeg)

20 0

# IV. Exporter / importer des données

## L'export de données

- Export de données :
  - o pdf : tableau sur une suite de pages A4 (pour impression ou envoi par email)
  - Excel : pour réutiliser les données dans un autre logiciel

## L'import de données

- Pour importer des données (menu CHARGER)
  - Import de données à partir d'un serveur TJS externe (France découverte, Observatoire des territoires du CGET...)
  - o Import de données personnelles par copier-coller : produire des cartes avec vos propres données.

| mporter un jeu                                                                                                    | ı de données     |            | ×                          |
|----------------------------------------------------------------------------------------------------|------------------|------------|----------------------------|
| 1 - Insérer                                                                                                    | un jeu de don    | ne 😵       |                            |
| Insérer ci-dessous (Ctrl+V ou clic droit/Coller) :<br>Le nom des colonnes doit figurer en 1ère ligne<br>Les identifiants (Code commune) en 1ère colonne : |                  |            | Effacer<br>Fichier exemple |
| 288 lignes                                                                                                    | , 3 colonnes     |            |                            |
| CODGEO                                                                                                    | hotel 17         | camping 17 |                            |
| 41001                                                                                                    | 0 -              | 0          |                            |
| 41002                                                                                                    | 0                | 1          |                            |
| 41003                                                                                                    | 0                | 0          |                            |
| 41004                                                                                                    | 0                | 0          |                            |
| 41005                                                                                                    | 0                | 0          |                            |
| 41006                                                                                                    | 0                | 0          |                            |
| 41007                                                                                                    | 0                | 0          |                            |
| 41008                                                                                                    | 1                | 0          |                            |
| 41009                                                                                                    | 0                | 0          |                            |
| 41010                                                                                                    | 0                | 0          |                            |
| 41011                                                                                                    | 0                | 0          |                            |
| 41012                                                                                                    | 0                | 0          |                            |
| 41013                                                                                                    | 0                | 0          |                            |
| Séparateur déc                                                                                                    | imal :           | ⊖ point    | GÉOCODER LES DONNÉES       |
| 2 - Vérifier                                                                                                    | le résultat du g | géocodage  | »                          |
| 3 - Configu                                                                                                    | rer les colonne  | »          |                            |
| 4 - Visualis                                                                                                    | er le résultat   |            | »                          |

L'assistant d'importation de données

![](_page_21_Picture_11.jpeg)

[22]

[23]

0

## Les études personnalisées

*Objectif : sauvegarder son travail pour le transmettre à un tiers ou y revenir plus tard.* 

- Obtenir un lien vers la carte courante (menu OBTENIR -> un lien vers cette page)
- Sauvegarder une ou plusieurs cartes dans une étude (une étude est un ensemble de géosignets) :
  - o ajouter une carte à une étude :
    - Menu obtenir -> un géosignet
    - OU bouton appareil photo présent sur la carte
  - o l'onglet « Mes études » apparait dans le volet texte
  - o sauvegarder une étude sur un poste de travail
  - o charger une étude sauvegardée dans l'observatoire (menu CHARGER -> une étude)

![](_page_22_Figure_11.jpeg)

Un exemple d'étude

![](_page_22_Picture_13.jpeg)

![](_page_22_Picture_15.jpeg)

# V. Pour aller plus loin

- Obtenir de l'aide :
  - o afficher un mémento en cliquant sur le bouton ? (en haut à droite du l'espace Textes).
  - o consulter le guide complet de l'utilisateur : <u>http://www.geoclip.fr/aide/o3/fr/geoclip\_o3\_utilisateur.htm</u>
  - $\circ$  contacter l'Observatoire : les coordonnées s'affichent en cliquant sur le bouton @ .

## Observatoire de l'Economie et des Territoires

![](_page_23_Picture_6.jpeg)

Cité Administrative - Porte B – 1<sup>er</sup> étage 34 avenue Maunoury - 41000 BLOIS Tél. 02 54 42 39 72 - <u>infos@observatoire41.com</u> www.pilote41.fr

![](_page_23_Picture_8.jpeg)

![](_page_23_Picture_10.jpeg)